## Quick Guide to Vodafone UC app on a Mobile phone

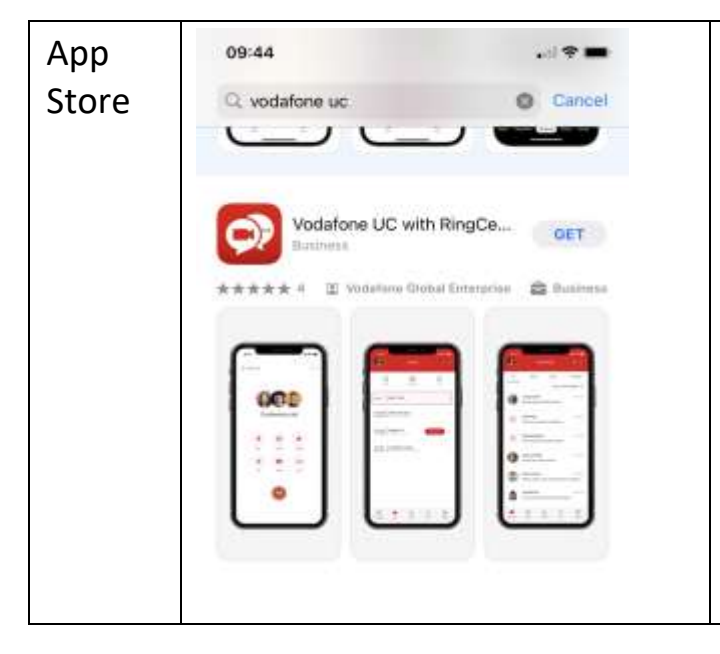

Search your App Store / Play Store for 'Vodafone UC'

Click to install 'Vodafone UC with RingCentral'

Agree to any screens that request permission, and you may need to sign in to your Apple / Google / Mobile phone account to confirm the installation.

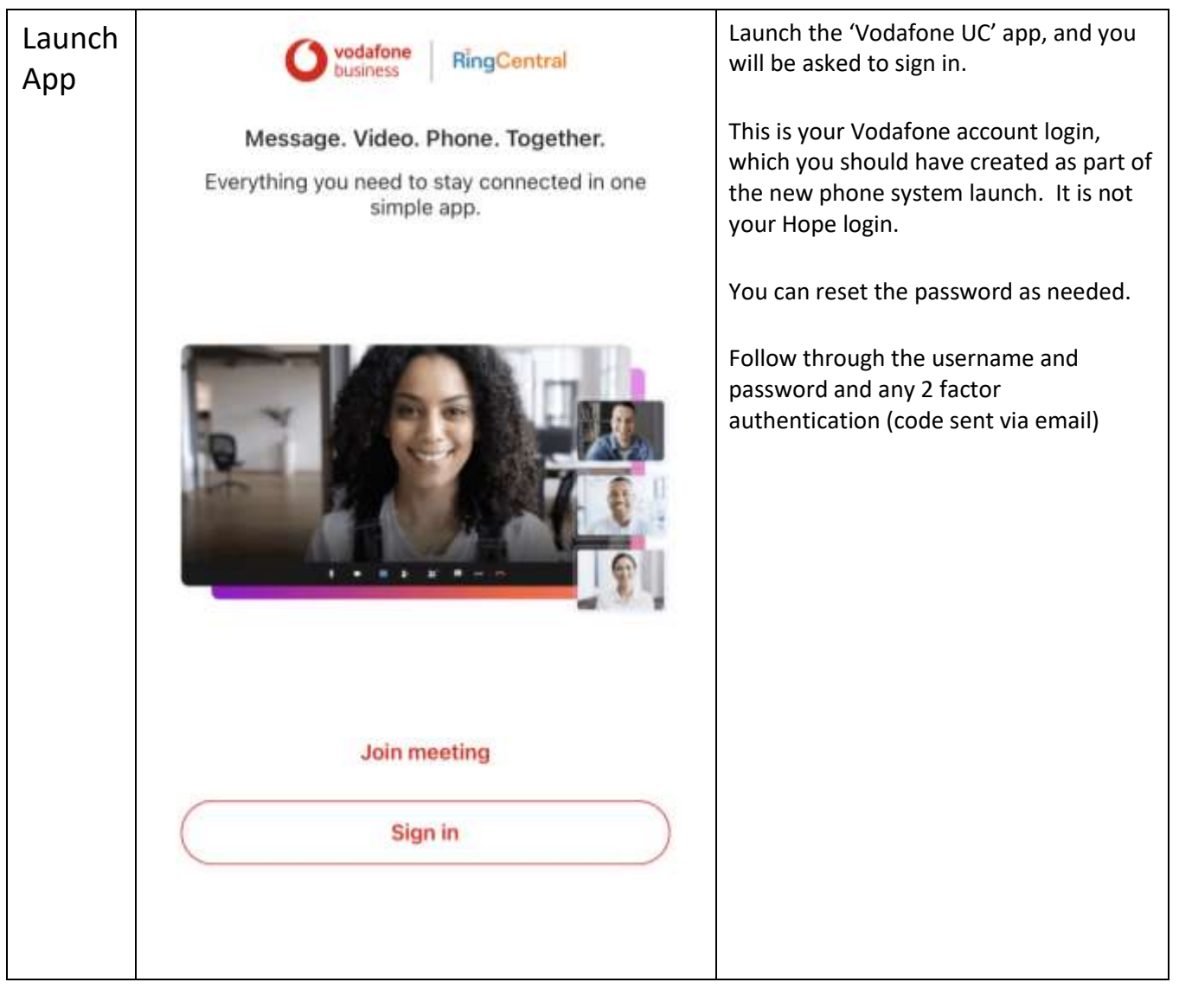

## Quick Guide to Vodafone UC app on a Mobile phone

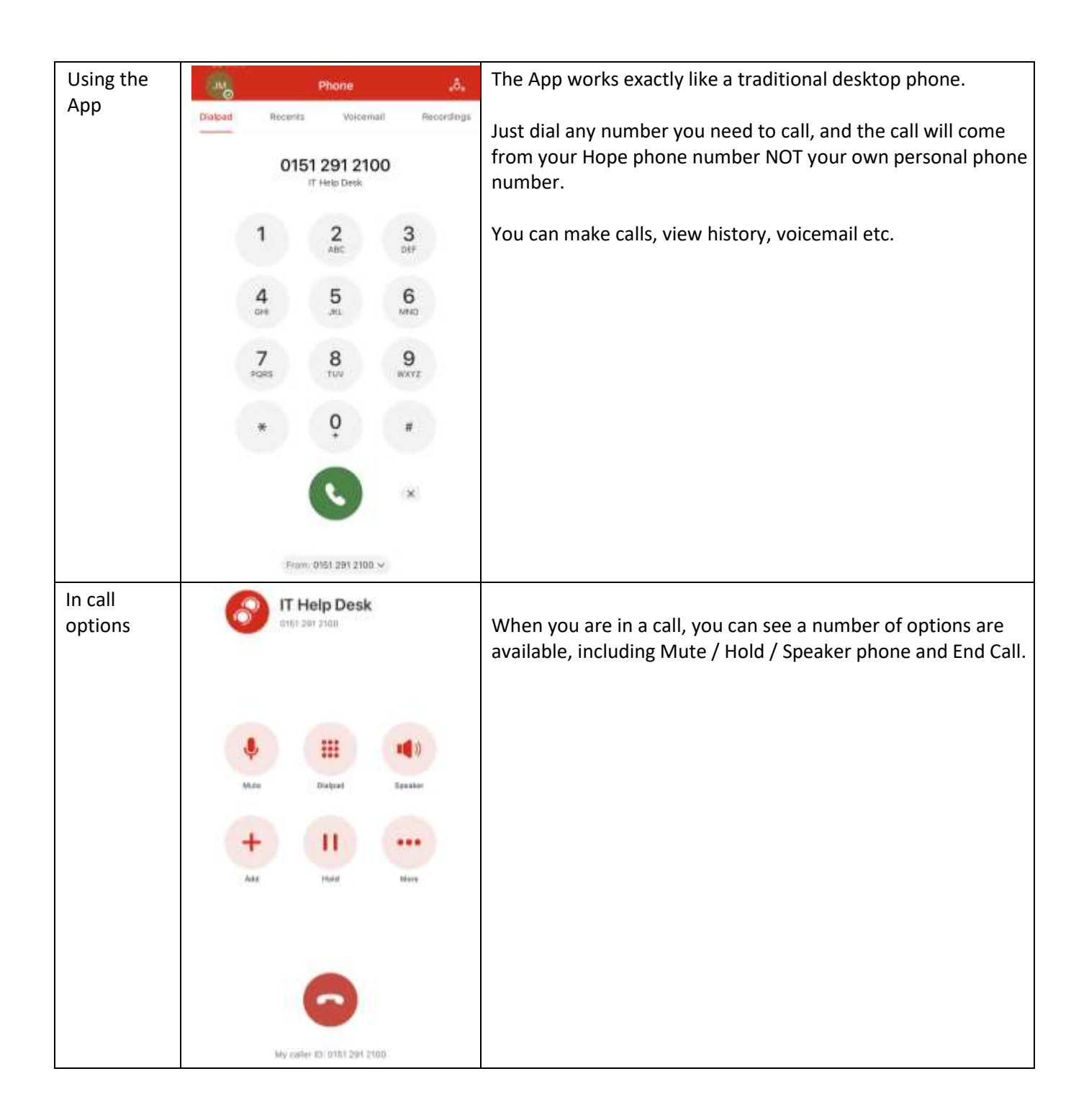